## 消してしまった指標インジケーター画面を復元する方法

・新規チャートの作成ボタンをクリックする

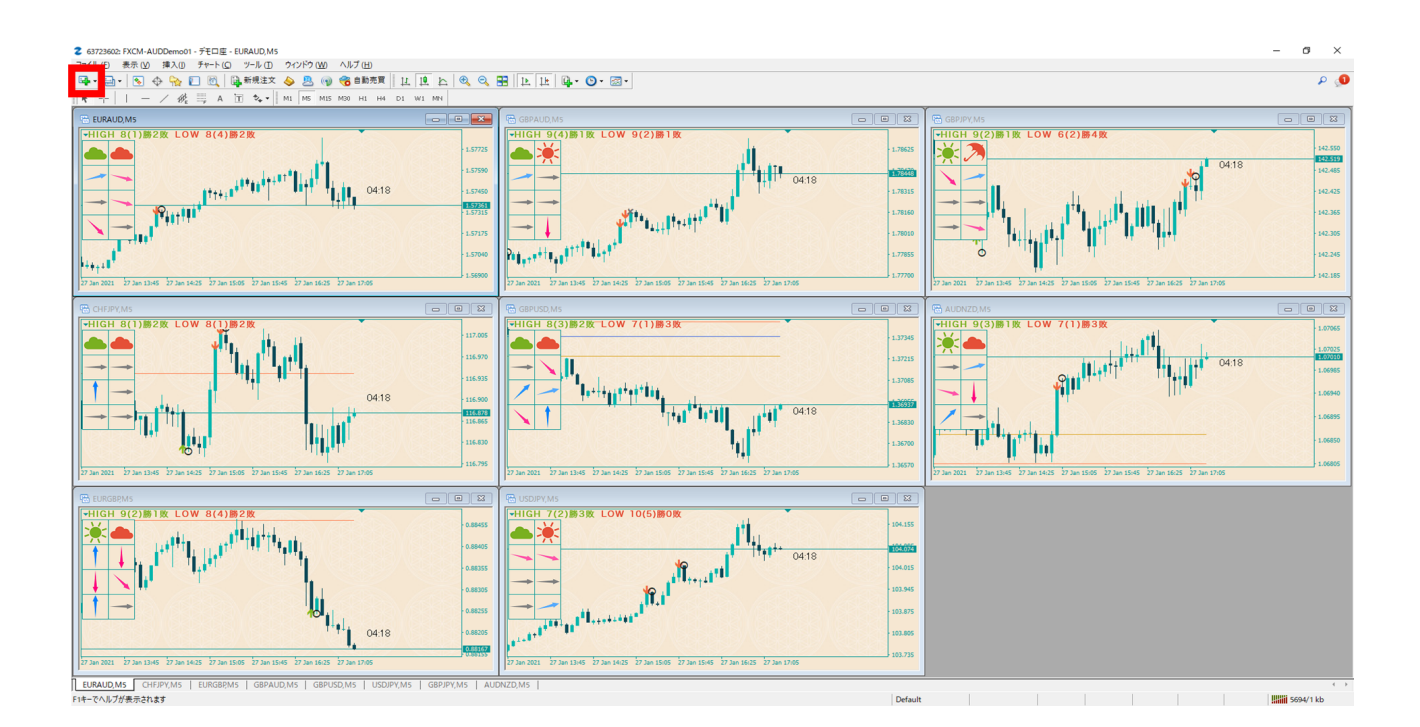

・一番上の通貨ペアを選択してクリックする

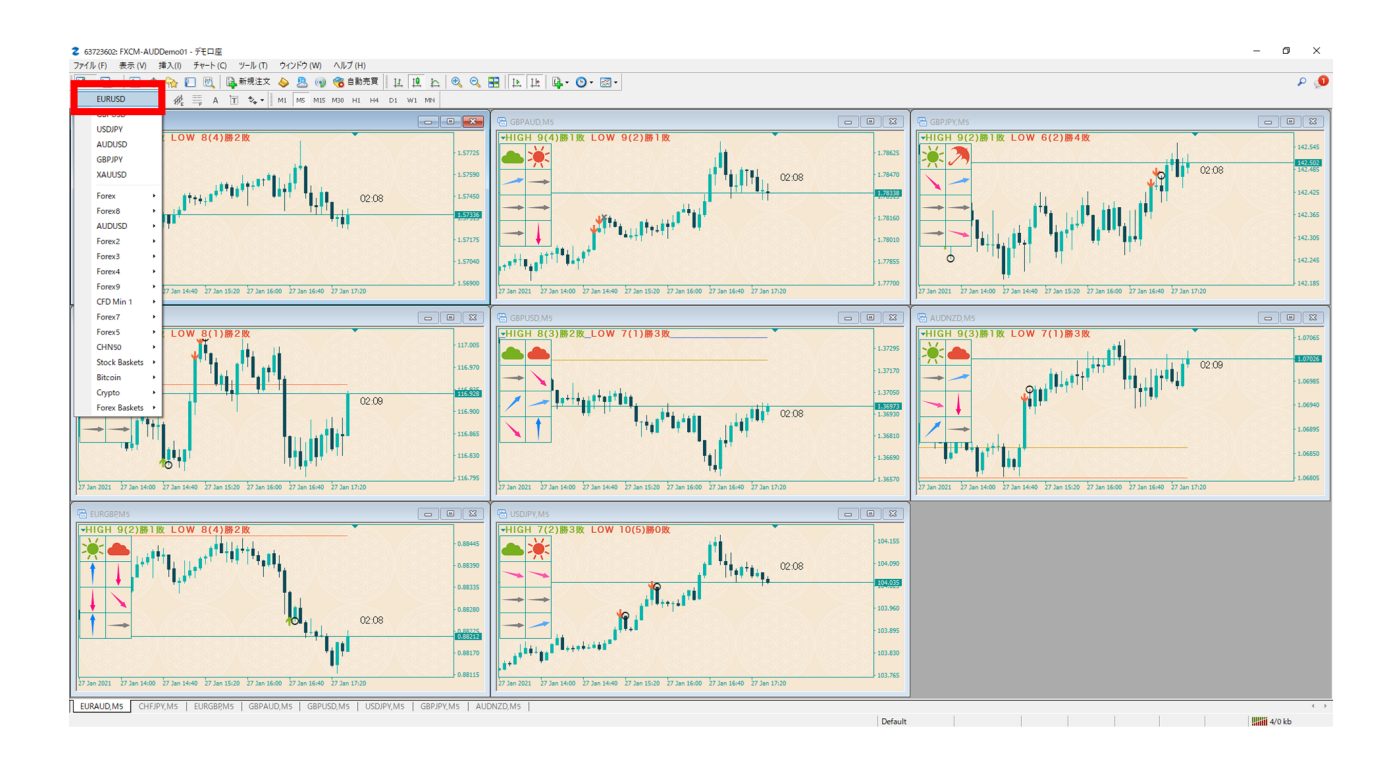

・新規で表示されたチャート画面上で右クリックし、定型チャート→Mトレ秘伝ニュースの順番で選択しクリックする

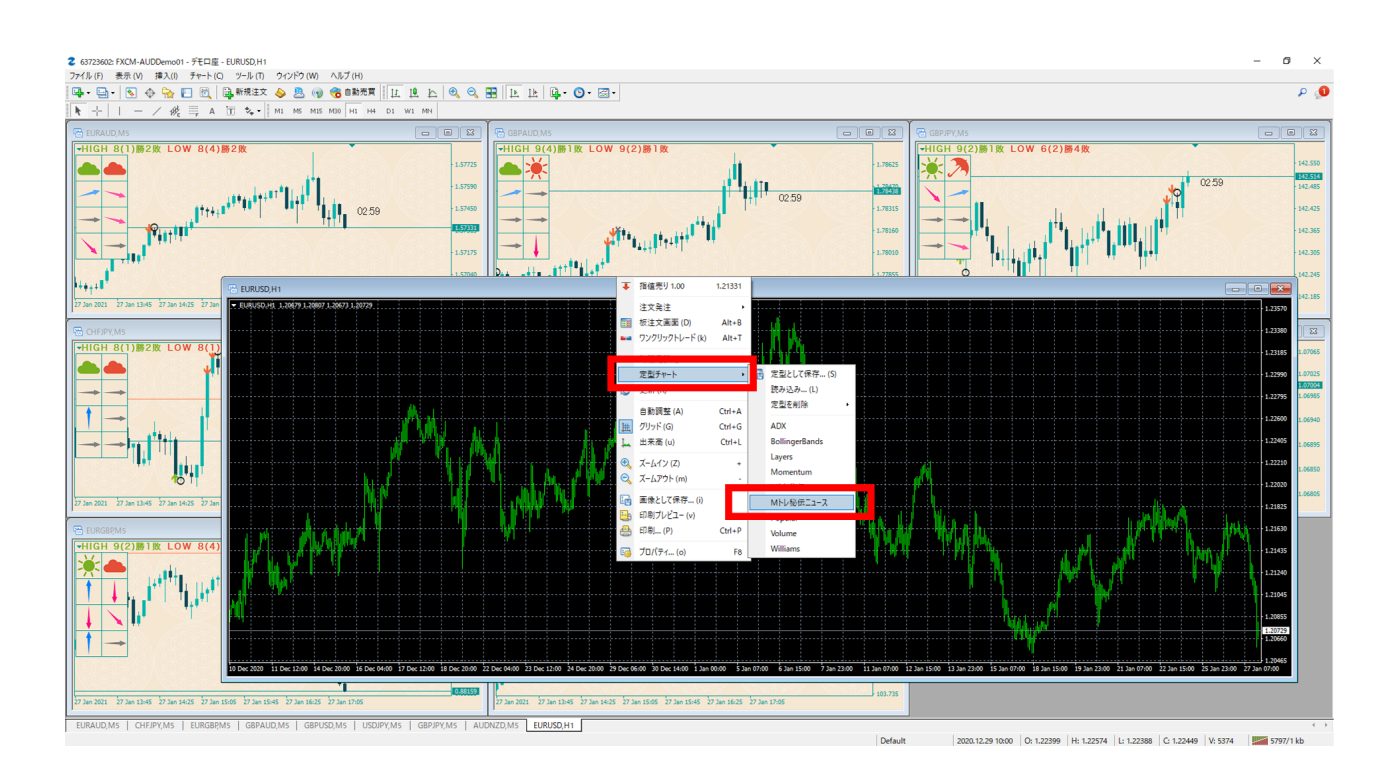

## ・ウィンドの整列ボタンをクリックする

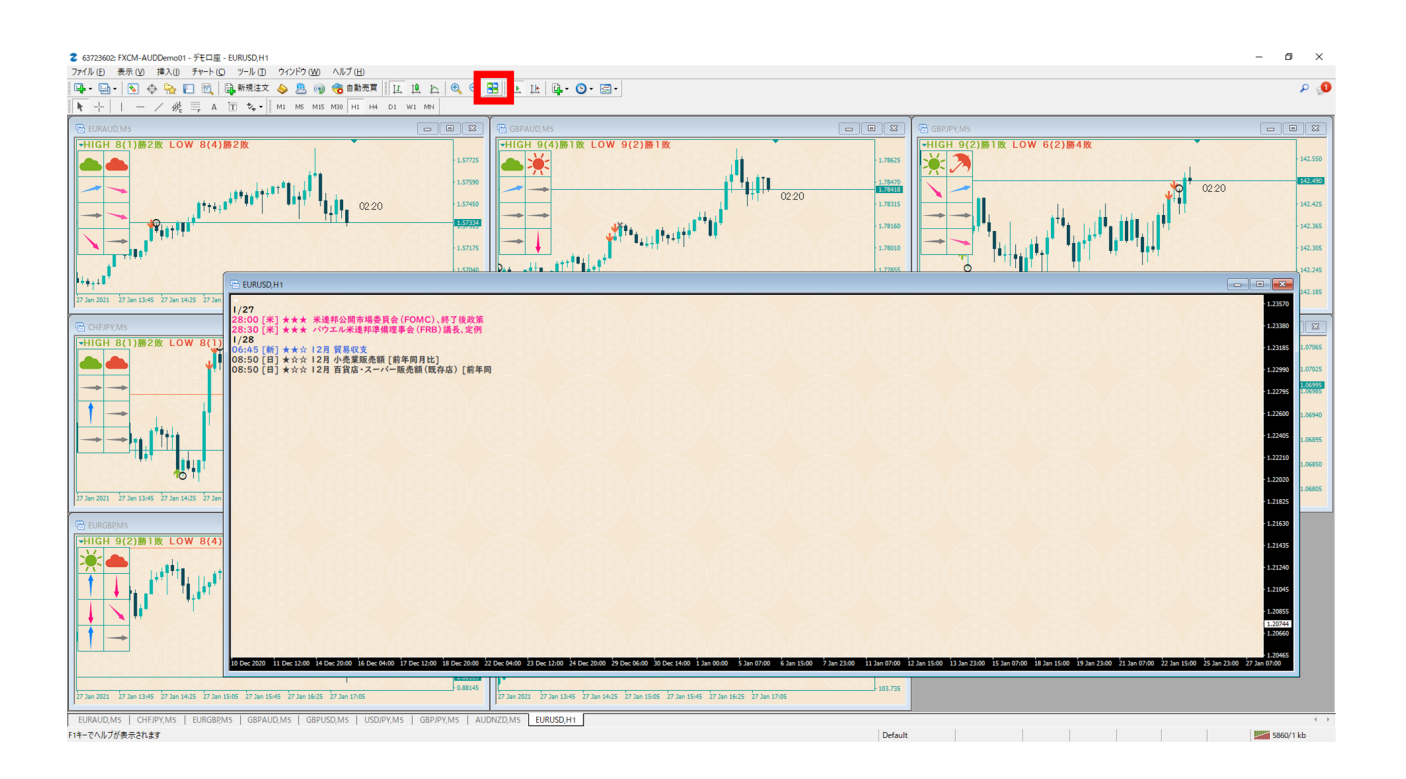

## ・指標インジケーター画面の復元が完了

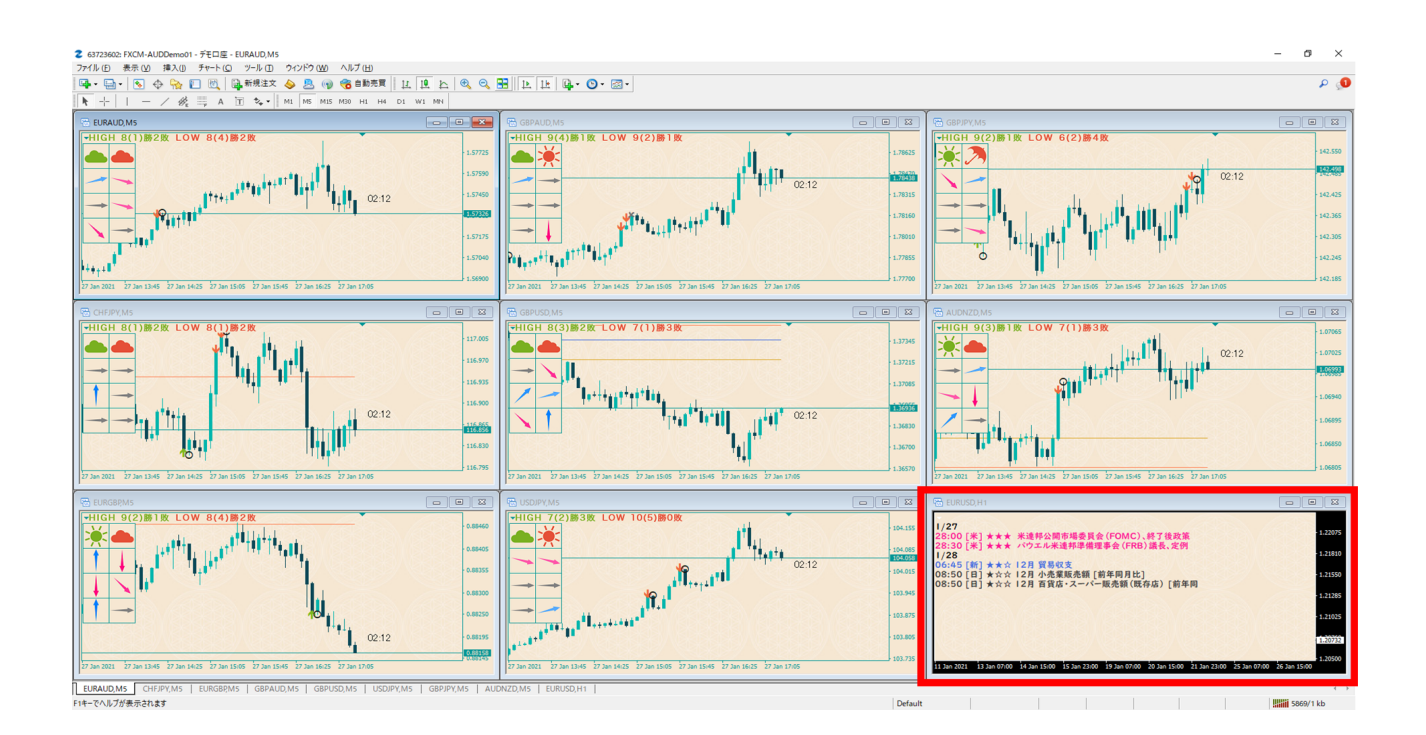